# MANUAL PARA CARGA DE DATOS COMPLEMENTARIOS DE RELACIONES LABORALES

## ESTUDIO AF

## **INDICE**

### (PRESIONANDO LA TECLA CTRL + CLIC DEL MOUSE PUEDE IR DIRECTO AL TEMA DESEADO)

| INTRODUCCION                                                                             | . 2 |
|------------------------------------------------------------------------------------------|-----|
| CUÁLES SON LOS DATOS COMPLEMENTARIOS                                                     | . 2 |
| CUANDO CARGARLOS                                                                         | . 2 |
| CÓMO CARGARLOS                                                                           | . 2 |
| ACLARACIÓN SOBRE DATOS NO EDITABLES:                                                     | 11  |
| CÓMO CARGAR LOS DATOS DE LOS VINCULOS FAMILIARES (NO APLICABLE EN COLEGIOS INCORPORADOS) | 11  |

#### INTRODUCCION

Recordamos a Uds. que una vez gestionada el alta del trabajador, deberá cargar los datos complementarios dentro de los CINCO (5) días hábiles administrativos posteriores a la comunicación del alta en el "Registro"

También en el caso de ocurrir cambios en estos datos, los mismos deberán ser actualizados dentro del plazo de CINCO (5) días hábiles administrativos, de haber ocurrido el evento que origina el cambio.

Para poder realizar esta tarea deberá contar con la **clave fiscal**. Si no la conoce, contacte a su liquidador para que se la proporcione.

Destacamos que es de suma importancia que nos informe quién será el <u>autorizado</u> a recibir esta clave fiscal y ocuparse de esta tarea.-

### CUÁLES SON LOS DATOS COMPLEMENTARIOS

Los datos complementarios son los siguientes:

- Nacionalidad
- Domicilio
- Boca de pago para el cobro de asignaciones familiares (no aplicable para colegios incorporados a la enseñanza oficial)
- CBU
- Fecha de nacimiento
- Marca de discapacidad (se indica si ó no)
- Nivel de formación
- Teléfono
- Email
- Datos de los vínculos familiares del trabajador

### CUANDO CARGARLOS

El alta ya deberá haber sido gestionada por su liquidador. Luego tendrá CINCO (5) días hábiles administrativos posteriores a la comunicación del alta en el "Registro"

### CÓMO CARGARLOS

- 1. Ingresar a la página web de la AFIP www.afip.gob.ar
- 2. Hacer clic en "ACCESO CON CLAVE FISCAL"
- 3. Aparecerá la siguiente ventana:

| Por favor, complete los datos:     INGRESAR     JOLVIDÓ     SU CLAVE? | ADMINISTRACION FEDERAL | CLAVE<br>CLAVE<br>CLAVE<br>CLAVE<br>CLAVE<br>CLAVE<br>CLAVE<br>CLAVE<br>CLAVE<br>CLAVE<br>CLAVE<br>CLAVE<br>CLAVE | TECLA DO<br>SEGURO<br>CONSEJOS DE<br>SEGURIDAD<br>AYUDA<br>SOLICITE SU<br>CLAVE<br>¿OLIVIDÓ<br>SU CLAVE? |  |
|-----------------------------------------------------------------------|------------------------|----------------------------------------------------------------------------------------------------|----------------------------------------------------------------------------------------------------|--|
|-----------------------------------------------------------------------|------------------------|----------------------------------------------------------------------------------------------------|----------------------------------------------------------------------------------------------------|--|

- 4. Cargar el CUIT del administrador
- 5. Cargar la clave del administrador
- 6. Clic en INGRESAR
- 7. Aparecerá un menú de opciones
- 8. Clic en miSimplificación Empleadores:

| e | Mis Retenciones                                                                                                    |
|---|----------------------------------------------------------------------------------------------------|
|   | Mis Retenciones (Berrepciones                                                                                                    |
|   | miSimplificación - Empleadores                                                                                                    |
|   | Aplicación medianie la casi los empleadores deben comunicar las Novedades de Altas y Bajas de su personal, anular inicios o ceses<br>anticipados, corregir datos erróneos asó como los vinculos familiares de los dependientes. |
| e | Monotributo                                                                                                    |
|   | A de la férica e la construir en la construir de data de data en transforma de la definica de la definicación                                                                                                    |

9. Si el administrador está autorizado para más de una empresa, deberá seleccionar la empresa para la cual desea trabajar, desde el menú desplegable y aceptar:

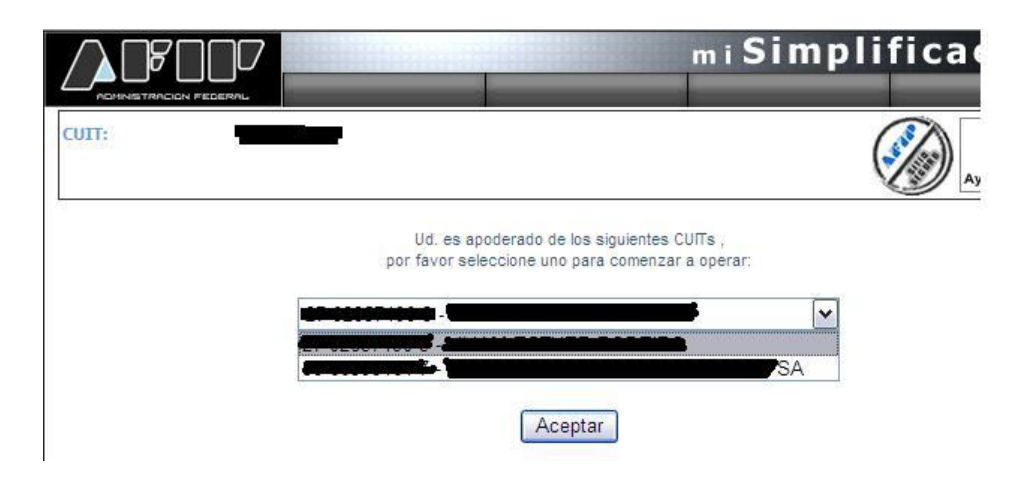

10. Esta será la ventana de inicio

|                                                                                                    |                                                                                          |                                                 | Simplific              | ación            |
|----------------------------------------------------------------------------------------------------|------------------------------------------------------------------------------------------|-------------------------------------------------|------------------------|------------------|
|                                                                                                    | Dates del Impleador                                                                      | Relactores Laborales V                          | Svindas Fanaliares D   | Anna Servicina   |
| + Empleadar:<br>+ CUET:<br>+ Tracio corrio Empleador:<br>+ ART contratada:<br>+ Tracio del Contrato: | Pacon Social<br>2006/06/00/9<br>12/12/2005 (Digresada<br>00000 - 524 COMTRATO<br>01/2018 | <b>Izaletin</b><br>por el contribuyente)<br>URT | Saltr 🧭                | Areador on Arian |
| REGISTRAR DATOS I                                                                                    | NICIALES DE EMP                                                                          | LEADOR                                          |                        |                  |
| Para oper                                                                                            | rar en este sistema                                                                      | , le solicitamos complet                        | ar los datos faltantes | 8                |
| F<br>12                                                                                              | echa de Inicio d<br>1/12/2005 ingressita po                                              | e Actividad<br>el contribuyente                 | ~                      |                  |
| D                                                                                                    | omicilio de Expl<br>a Domisilies de Expleti                                              | lotación                                        | ~                      |                  |
| C<br>M                                                                                               | onvenios Colec<br>In Convenios Colectivos                                                | tivos de Trabajo<br>de Tebaje resistados        | ~                      |                  |
| 0                                                                                                    | bra Social<br>n Otras Sociales regist                                                    | udan                                            | ~                      |                  |
| -                                                                                                    |                                                                                          | (Com 2)                                         |                        |                  |
|                                                                                                    |                                                                                          | Commut                                          |                        |                  |

11. Seleccionar la opción Relaciones laborales  $\rightarrow$  datos complementarios:

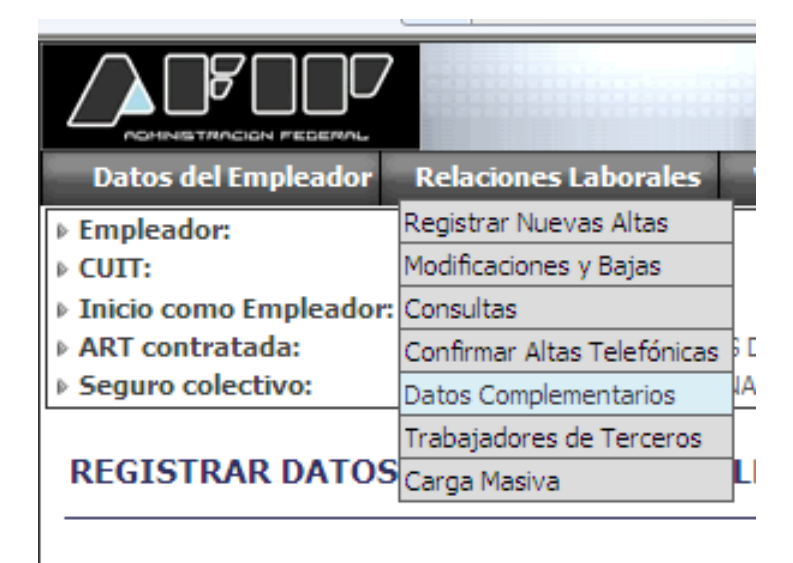

Para operar en este sistema

#### 12. Aparecerá esta ventana:

DATOS COMPLEMENTARIOS DEL TRABAJADOR

| <ul> <li>Fecha de ingreso de</li> <li>Fecha de inicio de la</li> </ul> | e movimientos<br>as relaciones | 💿 Ultima semana   | 30/01/2013 al 05/02/2013 |
|------------------------------------------------------------------------|--------------------------------|-------------------|--------------------------|
| <ul> <li>✓ laborales</li> <li>○ Facha da fin da las</li> </ul>         | volaciones laborale            | O Mes determinado |                          |
| leccione el criterio de o<br>Ordenado por                              | rdenamiento<br>Cuil            | V                 |                          |
| Orden                                                                  | Ascendente 💌                   |                   |                          |
|                                                                        |                                |                   |                          |

13. Ingresar el CUIL del trabajador del cual se desea cargar los datos y clic en continuar:

| Seleccione alguno de los s                                                                                   | iguientes criterios d                                  | le búsqueda                                                |                          |
|----------------------------------------------------------------------------------------------------|--------------------------------------------------------|------------------------------------------------------------|--------------------------|
| CUIL 27-0000000-0                                                                                            | -<br>iil                                               |                                                            |                          |
| <ul> <li>Fecha de ingreso d</li> <li>Fecha de inicio de la laborales</li> <li>Fecha de fin de las</li> </ul> | e movimientos<br>as relaciones<br>relaciones laborales | <ul> <li>Ultima semana</li> <li>Mes determinado</li> </ul> | 30/01/2013 al 05/02/2013 |
|                                                                                                    |                                                        |                                                            |                          |
| Seleccione el criterio de o                                                                                  | rdenamiento                                            |                                                            |                          |
| Seleccione el criterio de o<br>Ordenado por                                                                  | rdenamiento<br>Cuil                                    | ~                                                          |                          |

14. Para el trabajador en cuestión aparecerá la siguiente pantalla

#### DATOS COMPLEMENTARIOS DEL TRABAJADOR

|                 | Datos complementa | arios del trabajac | lor para el cuil 27285415 | 743           |            | <u>ک</u><br>ا |
|-----------------|-------------------|--------------------|---------------------------|---------------|------------|---------------|
| C.U.I.L         |                   |                    | ANDREA                    | Sexo          | Femenino   |               |
| Domicilio       | (1644) , BUEN     | OS AIRES, VICT     | DRIA                      | Nacimiento    | 20/01/1981 |               |
| Nacionalidad    | -                 | Documento          |                           | Fallecimiento | -          |               |
| C.B.U.          | ۹.                | Boca de pago       | -                         | Email         | -          |               |
| Nivel Formacion | -                 | Discapacidad       | No                        | Telefono      | -          |               |
|                 |                   |                    |                           |               | 8          | Bajar archivo |
|                 |                   |                    |                           |               |            | Paginas: 1    |
|                 |                   | V                  | olver                     |               |            |               |

- 15. Se debe cliquear en el icono de modificar (cualquier dato que deba editarse deberá presionarse este ícono)
- 16. Como cargar el domicilio:
  - a. Cliquear en ícono modificar situado en domicilio (esto es aplicable tanto si el domicilio no está cargado como si está cargado pero hay que modificarlo)

| Domicilio                                                | BUENOS AIRES, VICTORIA |
|----------------------------------------------------------|------------------------|
| Boca de pago para el cobro de<br>asignaciones familiares |                        |

- b. Seleccionar la Provincia del menú desplegable
- c. Seleccionar el código postal del menú desplegable (o escribirlo)
- d. Si es C.A.B.A. se deberá seleccionar la calle del menú desplegable. En caso de no ser C.A.B.A., la calle se debe escribir.
- e. Ingresar número
- f. Ingresar piso
- g. Ingresar Dpto / Oficina
- h. Localidad: sólo se habilita para seleccionar del menú desplegable en caso de que **no sea** C.A.B.A.
- i. Cliquear en el tilde de confirmar (si este paso no se hace, no se guardan

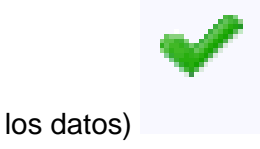

|           | Datos del nuevo domicilio |                           |   |  |
|-----------|---------------------------|---------------------------|---|--|
|           | Provincia:                | CIUDAD AUTONOMA BUENOS AJ | ] |  |
|           | Codigo Postal:            | Q,                        |   |  |
| Domicilio | Calle:                    | ي<br>ا                    |   |  |
|           | Numero:                   |                           |   |  |
|           | Piso                      |                           |   |  |
|           | Dpto / Oficina            |                           |   |  |
|           | Localidad                 | Q                         |   |  |

- 17. Cómo cargar la BOCA DE PAGO para el cobro de asignaciones familiares (no aplicable para colegios incorporados)
  - a. Cliquear en el ícono modificar de la boca de Boca de pago para el cobro de

| pago | asignaciones | familiares |
|------|--------------|------------|
|      |              |            |

b. Seleccionar la boca de pago del menú desplegable.

| Boca de pago para el cobro de<br>asignaciones familiares |     |                                                                                                    |   | <u>,</u> | ~         |
|----------------------------------------------------------|-----|----------------------------------------------------------------------------------------------------|---|----------|-----------|
| CBU para el cobro de<br>asignaciones familiares          | 001 | 011-001 - BANCO DE LA NACION ARGENTINA INDEPENDENCIA 3599<br>ALMAGRO ALMAGRO CAPITAL FEDERAL 1226<br>011-002 - BANCO DE LA NACION ARGENTINA ENTRE RIOS 1201 SAN | ^ | \$ 014   | - sucursa |
| Fecha de nacimiento                                      | 20/ |                                                                                                    |   |          |           |

- c. Elegir la boca de pago
- d. Cliquear en el tilde de confirmar (si este paso no se hace, no se guardan

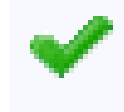

los datos)

18. Cómo cargar la CBU

a. Cliquear en el ícono modificar de la CBU para el cobro de asignaciones familiares

|   |   |   | ۰. |  |
|---|---|---|----|--|
|   |   | e |    |  |
| - | e |   |    |  |
| - | - | - |    |  |
|   |   |   |    |  |
|   |   |   |    |  |

b. Cargar el número de CBU (22 dígitos) y una descripción (por ejemplo CUENTA SUELDO o CAJA DE AHORRO)

| CPU para al cabra da    |             |              |   |
|-------------------------|-------------|--------------|---|
| asignaciones familiares | Nro C.B.U.: | Descripcion: |   |
|                         |             |              | ✓ |

c. Cliquear en el tilde de confirmar (si este paso no se hace, no se guardan

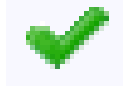

los datos)

- 19. Cómo cargar la fecha de nacimiento: en general este dato aparece y no se puede editar. En caso de que aparezca vacío el campo, cargarlo
- 20. Cómo cargar la discapacidad
  - a. Seleccionar del menú desplegable, sí o no.

| Discapacidad | No       | ~ |
|--------------|----------|---|
|              | Si<br>No |   |

#### 21. Cómo cargar el nivel de formación

a. Seleccionar del menú desplegable, el que corresponda

| Nivel Formacion | No Informa 🛛 👻                                                                                            |
|-----------------|----------------------------------------------------------------------------------------------------|
| Teléfono(s)     | No Informa<br>Sin estudios<br>Primarios<br>Primario incompleto<br>Secundario                              |
| Email(s)        | Secundario incompleto<br>General básico<br>General básico incompleto<br>Polimodal<br>Polimodal incompleto |

- 22. Cómo cargar el teléfono:
  - a. Ingresar el código de país, prefijo, número de teléfono y seleccionar TIPO del menú desplegable

|             | Cod. Pais | Prefijo   | Telefono   | Tipo              |                                                                                                    |
|-------------|-----------|-----------|------------|-------------------|----------------------------------------------------------------------------------------------------|
| Teléfono(s) | 054       | 011       | 1545354566 | PARTICULAR        | <b>v</b>                                                                                                    |
|             |           |           |            | PARTICULAR        |                                                                                                    |
|             |           | Direccior | n 🛛        | COMERCIAL         |                                                                                                    |
| Email(s)    |           |           |            | DEL CONTADOR      |                                                                                                    |
|             |           |           |            | PERSONAL INTERNET | <ul> <li>Image: A set of the set of the</li></ul> |
|             |           |           |            | CAMPAÑA TELEFÓNIO | A                                                                                                    |
|             |           |           |            | CONTACTO ADUANER  | 20                                                                                                    |

b. Cliquear en el tilde de confirmar (si este paso no se hace, no se guardan

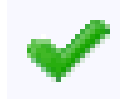

los datos)

23. Cómo cargar el EMAIL

a. Cargar el email y seleccionar TIPO del menú desplegable

|          | Direccion       | Tipo       |   |
|----------|-----------------|------------|---|
| Email(s) | aaa@hotmail.com |            | < |
|          |                 | PERSONAL   |   |
|          |                 | TRIBUTARIO |   |

b. Cliquear en el tilde de confirmar (si este paso no se hace, no se guardan

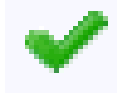

los datos)

24. Al finalizar la carga de todos los datos, se debe presionar en CONFIRMAR

|        | $\frown$  |
|--------|-----------|
| Volver | Confirmar |
|        |           |
|        |           |

# IMPORTANTE: si no se presiona el último botón de confirmar, hay datos que no se guardan.-

25. Al poner confirmar, vuelve a la pantalla anterior donde se deberá verificar que todos los datos hayan quedado cargados:

|                 | Datos compleme       | entarios del traba | ijador para el cuil 27 | 169615751     |            |               |
|-----------------|----------------------|--------------------|------------------------|---------------|------------|---------------|
| C.U.I.L         |                      |                    |                        | Sexo          | Femenino   |               |
| Domicilio       | BUENO                | S AIRES, LOMAS     | DE ZAMORA              | Nacimiento    | 09/11/1964 | $\sim$        |
| Nacionalidad    | -                    | Documento          | ۹.                     | Fallecimiento | -          |               |
| C.B.U.          | 0                    | Boca de pago       | -                      | Email         | @hot       | mail.com 🔍    |
| Nivel Formacion | Terciario incompleto | Discapacidad       | No                     | Telefono      | (54) 11    | L             |
|                 |                      |                    |                        |               | Ľ          | Bajar archivo |
|                 |                      |                    |                        |               |            | Paginas: 1    |

26. Si se desea archivar una constancia de que los datos están cargados, seleccionar con el tilde y cliquear en el icono de la impresora.

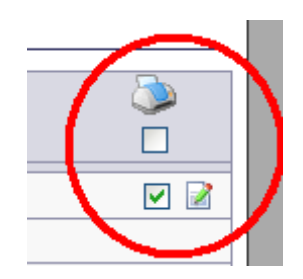

27. Generará una constancia que puede ser impresa, de las siguientes características:

| Mi Simplificacion              |                              |                          |                      |  |  |  |  |  |
|--------------------------------|------------------------------|--------------------------|----------------------|--|--|--|--|--|
| Empleador: CUIT:               |                              |                          |                      |  |  |  |  |  |
| Nombre y apellido o Denom      | inación:                     | <b></b>                  |                      |  |  |  |  |  |
| CUIL :                         |                              | Apellido y Nombre :      |                      |  |  |  |  |  |
| Tipo Documento :               | DOC.NACIONAL DE<br>IDENTIDAD | Nro Documento :          |                      |  |  |  |  |  |
| Sexo :                         | Femenino                     | Nacionalidad :           |                      |  |  |  |  |  |
| Fecha Fallecimiento :          |                              | Nivel de Formacion :     | Terciario incompleto |  |  |  |  |  |
| CBU :                          |                              | Descripcion CBU:         |                      |  |  |  |  |  |
| Domicilio :                    | (18                          | 32) , BUENOS AIRES, LOMA | AS DE ZAMORA         |  |  |  |  |  |
| Discapacidad :                 | No                           | Fecha de Nacimiento :    | 09/11/1964           |  |  |  |  |  |
| Email/s :                      | ehotmail.com) (PERSONAL)     | Telefono/s :             | (54) (PARTICULAR)    |  |  |  |  |  |
| Fecha de impresión: 05/02/2013 |                              |                          |                      |  |  |  |  |  |

### ACLARACIÓN SOBRE DATOS NO EDITABLES:

Los siguientes datos no son editables:

- Nacionalidad
- Fecha de nacimiento (si ya está cargada)
- Sexo

Estos campos surgen de las bases de datos de ANSES. En caso de que sea incorrecto, se deberá informar al **trabajador** para que se dirija a la ANSES y corrija los datos erróneos.-

### CÓMO CARGAR LOS DATOS DE LOS VINCULOS FAMILIARES (NO APLICABLE EN COLEGIOS INCORPORADOS)

- 1. Ingresar a la página web de la AFIP <u>www.afip.gob.ar</u>
- 2. Hacer clic en "ACCESO CON CLAVE FISCAL"
- 3. Aparecerá la siguiente ventana:

| Por favor, complete los datos: <u>iduals datos</u> | CLAVE FISCAL | CUIT / CUIL / CDI<br>CLAVE<br>2 Joesea cambiar su clave?<br>3 INGRESAR | TECLADO<br>SEGURO<br>CONSEJOS DE<br>SEGURIDAD<br>AYUDA<br>SOLICITE SU<br>CLAVE<br>¿OLVIDÓ<br>SU CLAVE? | <ul> <li>2</li> <li>2</li> <li>2</li> </ul> |
|----------------------------------------------------|--------------|------------------------------------------------------------------------|----------------------------------------------------------------------------------------------------|---------------------------------------------|
|----------------------------------------------------|--------------|------------------------------------------------------------------------|----------------------------------------------------------------------------------------------------|---------------------------------------------|

- 4. Cargar el CUIT del administrador
- 5. Cargar la clave del administrador
- 6. Clic en INGRESAR
- 7. Aparecerá un menú de opciones
- 8. Clic en miSimplificación Empleadores:

| € | Mis Retenciones                                                                                                    |
|---|----------------------------------------------------------------------------------------------------|
|   | Mis Retenciones (Deservices                                                                                                    |
|   | miSimplificación - Empleadores                                                                                                    |
|   | Aplicación mediante la calarios empleadores deben comunicar las Novedades de Altas y Bajas de su personal, anular inicios o ceses<br>anticipados, corregir datos erróneos asó como los vinculos familiares de los dependientes. |
| e | Monotributo                                                                                                    |
|   | A design of a second second second second design of a design of a second second second second second second se                                                                                                    |

9. Si el administrador está autorizado para más de una empresa, deberá seleccionar la empresa para la cual desea trabajar, desde el menú desplegable y aceptar:

|       |                                    |                                             | m i Si                      | mplifica |
|-------|------------------------------------|---------------------------------------------|-----------------------------|----------|
| CUIT: | <br>                               |                                             |                             |          |
|       | Ud. es apode<br>por favor seleccir | rado de los siguiente<br>one uno para comen | es CUITs ;<br>zar a operar: |          |
|       |                                    |                                             |                             | SA SA    |
|       |                                    | Aceptar                                     |                             |          |

#### 10. Esta será la ventana de inicio

|                                                                                                  |                                                                                      |                                                          | Simplif              | icac    | ión                        |
|--------------------------------------------------------------------------------------------------|--------------------------------------------------------------------------------------|----------------------------------------------------------|----------------------|---------|----------------------------|
|                                                                                                  | Dates del Implead                                                                    | lor Relaciones Laborales V                               | vicides Fanaliares   | Otros S | ervicion                   |
| + Empleador:<br>+ CUET:<br>+ Incio como Empleador:<br>+ ART controtada:<br>+ Incio del Controto: | Papan Social<br>2008/00/009<br>12/12/2005 Chigrese<br>00000 - 50k CON/TAA<br>0%/2010 | <b>In a Locato</b><br>da por el contribujente)<br>INDURT | III Saler            | 20 A.   | ata an Inna<br>anta da 203 |
| REGISTRAR DATOS I                                                                                | NICIALES DE E                                                                        | MPLEADOR                                                 | ar los datos faltant |         |                            |
| Para ope                                                                                         | ar en este sister                                                                    | na, le solchanids complet                                | an ins bailes raitan |         |                            |
| F                                                                                                | echa de Inicio<br>1/12/2005 Ingresada                                                | de Actividad<br>por el contribuyente                     | ~                    |         |                            |
| D                                                                                                | omicilio de Ex<br>a Domisilios de Exel                                               | plotación                                                | ~                    |         |                            |
| C S                                                                                              | onvenios Cole<br>a Corvenios Colectiv                                                | ectivos de Trabajo<br>est de Tubais maistados            | ~                    |         |                            |
| 0                                                                                                | bra Social<br>n Otras Sociales rea                                                   | intradat                                                 | ~                    |         |                            |
|                                                                                                  |                                                                                      | Continuar                                                |                      | [       |                            |

11. Seleccionar la opción Vínculos familiares  $\rightarrow$  actualizaciones:

|                     | g |  |  |  |
|---------------------|---|--|--|--|
|                     |   |  |  |  |
| Vinculos Familiares |   |  |  |  |
| Actualizaciones     |   |  |  |  |
|                     |   |  |  |  |

12. Aparecerá esta ventana

#### ACTUALIZACION DE VINCULOS FAMILIARES

| - Selecci | one alguno de los siguientes criterios de búsqueda— |
|-----------|-----------------------------------------------------|
|           |                                                     |
|           | ) Relaciones laborales activas                      |
|           | Continuar                                           |

- 13. Ingresar el CUIL del trabajador para el cual deseamos cargar un vínculo familiar
- 14. Aparecerá la siguiente pantalla

#### ACTUALIZACION DE VINCULOS FAMILIARES

| Trabajadores con relaciones laborales activas |              |                      |                                              |   |                                            |  |
|-----------------------------------------------|--------------|----------------------|----------------------------------------------|---|--------------------------------------------|--|
|                                               | CUIL         | Nombre y Apellido    | Nombre y Apellido                            |   |                                            |  |
| Ŧ                                             | <u></u>      |                      |                                              |   |                                            |  |
|                                               |              |                      |                                              |   | Paginas:                                   |  |
|                                               | Referencias: | Confirmado por ANSeS | Sujeto a confirmación o<br>rechazo por ANSeS | ( | Datos del día<br>modificables o anulables) |  |
|                                               |              |                      |                                              |   |                                            |  |

- 15. Hacer clic en el símbolo de "+" para ver el detalle
- 16. En algunos casos los vínculos familiares ya están cargados. Si se desea agregarlo, ir al menú desplegable, seleccionar el tipo de vínculo a cargar y presionar en "agregar" (ACLARACIÓN: para cargar un hijo, se debe seleccionar NACIMIENTO cualquiera sea la edad del hijo)

+

| Vinculo                             | CUIL                  |
|-------------------------------------|-----------------------|
|                                     | Trabajador sin vincul |
| SELECCIONAR                         | Agregar               |
| SELECCIONAR<br>Casamiento           |                       |
| Re <sup>INacimiento</sup><br>Guarda | or ANSeS              |
| Tenencia                            |                       |

- 17. El familiar que se desea agregar <u>debe poseer CUIL,</u> en caso de no tenerlo, deberá gestionarlo en ANSES.-
- 18. Cargar todos los datos que solicita el aplicativo, que surgen de la documentación respaldatoria, que deberá estar archivada en el legajo del trabajador

| Cuil del vinculado:<br>Apellido y Nombres:<br>Tipo de vincuo a registrar:                                            | Nacimiento                                                                                                    |
|----------------------------------------------------------------------------------------------------|----------------------------------------------------------------------------------------------------|
| Fecha del evento:                                                                                                    | (dd/mm/aaaa)                                                                                                    |
| Origen de la<br>documentación:<br>• Provincia:<br>Tipo de documentación:<br>Fecha de emisión de la<br>documentación: | <ul> <li>Argentina O Otro País</li> <li>SELECCIONAR          <ul> <li>Localidad:</li> <li>SELECCIONAR</li> <li>(dd/mm/aaaa)</li> </ul> </li> </ul> |
| <ul><li>Numero de acta:</li><li>Tomo:</li><li>Folio:</li></ul>                                                       |                                                                                                    |

19. Siempre que haya un menú desplegable, se debe elegir desde allí.

20. Al finalizar la carga de todos los datos, se debe presionar en aceptar

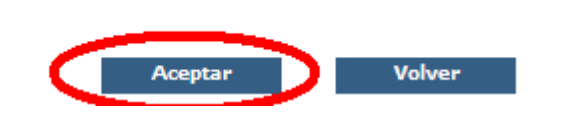

# IMPORTANTE: si no se presiona el último botón de ACEPTAR, hay datos que no se guardan.-

Se destaca que los datos de vínculos familiares, pueden figurar en 3 colores:

- Blanco: confirmado por ANSES
- Amarillo: sujeto a confirmación o rechazo por parte de ANSES (aún no fue verificado contra las bases de datos que este organismo posee)
- Naranja: datos del día (modificables o anulables)

El día en que se cargan, figurarán en naranja, y al día siguiente/s en amarillo. Es importante volver a ingresar un par de días después para verificar si figuran en blanco; y seguir ingresando hasta que así sea. Una vez que están en blanco, se considera que está bien cargado.-

### ALGUNAS ACLARACIONES SOBRE LOS DATOS DE LOS FAMILIARES

En fecha del evento hace referencia a la fecha en que ocurrió lo que se desea informar.

Ejemplos:

| Evento     | Documentación         | Fecha                     |
|------------|-----------------------|---------------------------|
| Nacimiento | Partida de nacimiento | Fecha de nacimiento       |
| Matrimonio | Partida de matrimonio | Fecha de matrimonio civil |

Todos los datos surgirán de los respectivos comprobantes